# **ORDERING DIGITAL DRUG SCREEN JOB AID**

May 2022

#### **CONFIDENTIAL & PROPRIETARY**

The recipient of this material (hereinafter "the Material") acknowledges that it contains confidential and proprietary data the disclosure to, or use of which by, third parties will be damaging to First Advantage. Therefore, recipient agrees to hold the Material in strictest confidence, not to make use of it other than for the purpose for which it is being provided, to release it only to employees requiring such information, and not to release or disclose it to any other party. Upon request, recipient will return the Material together with all copies and modifications, if any.

All names in the text, or on the sample reports and screens shown in this document, are of fictitious persons and entities. Any similarity to the name of any real person, address, school, business, or other entity is purely coincidental.

The First Advantage logo is a registered trademark of First Advantage, used under license. Other products and services may be trademarks or registered trademarks of their respective companies.

### CONTENTS

| NTRODUCTION                       | 2 |
|-----------------------------------|---|
| WHEN IS THE DRUG SCREEN ORDERED?  | 2 |
|                                   | 2 |
| PLACING THE ORDER                 | Z |
| CLINIC SELECTION PROCESS          | 4 |
| VIEWING DRUG SCREEN ORDER RESULTS | 5 |
|                                   |   |

# INTRODUCTION

This Job Aid will describe the digital drug screen process.

## WHEN IS THE DRUG SCREEN ORDERED?

The background and the drug screen are two separate orders which are initiated simultaneously at the time of submission.

The package will be selected at the time of the you are adding a new candidate profile in Profile Advantage. The candidate will be invited to fill out their profile. There will only be a place holder in the system with an order status of **Pending For Review** and the Service Provider will need review the profile before placing the order for the screening.

### PLACING THE ORDER

After you have reviewed the candidate's profile and are ready to place the order, select **Review & Place Order** from the **Actions** drop down.

| Subject Details<br>Profile Owner<br>Client ID<br>Initiated Date<br>Updated Date<br>Reminder Sent |   | Natalie Johnston<br>042443POC<br>19/Apr/2022<br>19/Apr/2022 |   | 0 | ii Do<br>Cons<br>Cons | Email Subject<br>View/Edit Details<br>View Profile<br>Resend Consent & FCRA For<br>Review & Place Order |
|--------------------------------------------------------------------------------------------------|---|-------------------------------------------------------------|---|---|-----------------------|----------------------------------------------------------------------------------------------------|
| Link Expires                                                                                     | _ | 29/Apr/2022                                                 | _ |   | -                     |                                                                                                    |
| Subject History                                                                                  |   |                                                             |   |   |                       | 0                                                                                                    |

Back to Top

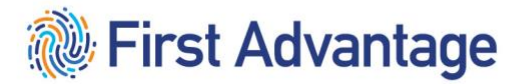

Back to Top

You will receive a confirmation pop up, click ok.

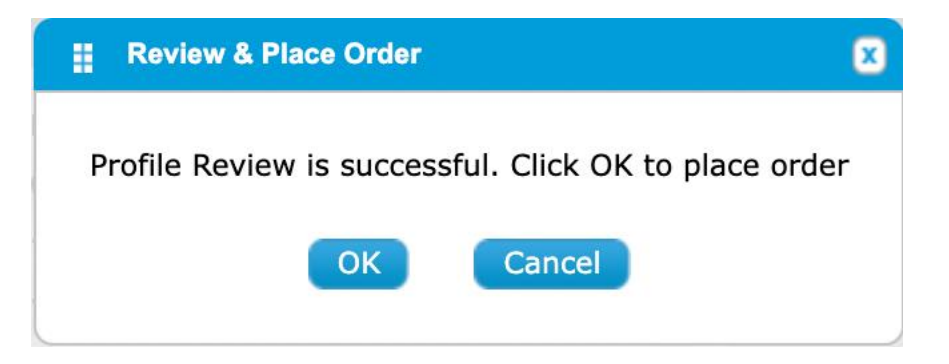

Once the order is placed, the **Profile Status** will change to **Completed**.

|                  |                                |                                                                           |                                                                                                    | 0 🖸                                                                                                    |
|------------------|--------------------------------|---------------------------------------------------------------------------|----------------------------------------------------------------------------------------------------|----------------------------------------------------------------------------------------------------|
| Profile Owner    | Date                           | Profile Status                                                            | Order Status                                                                                                    | Copied from ID                                                                                                    |
| Natalie Johnston | 19/Apr/2022                    | Completed                                                                 | In Progress                                                                                                    |                                                                                                    |
|                  | Profile Owner Natalie Johnston | Profile Owner         Date           Natalie Johnston         19/Apr/2022 | Profile Owner         Date         Profile Status           Natalie Johnston         19/Apr/2022         Completed | Profile Owner         Date         Profile Status         Order Status           Natalie Johnston         19/Apr/2022         Completed         In Progress |

# **CLINIC SELECTION PROCESS**

After submitting your order, you and your candidate will receive one of the following email notifications.

#### **Digital Collection Site**

When selecting clinic location recommendations for the candidate, First Advantage will search for digital collection sites within a 60 minute drive time of the candidate's current address. You and the candidate will receive an automatic email with instructions to complete their drug screen.

The following important information will be included:

- 1. Request Date and Expiration
- 2. Up to five recommended clinics to choose from for the drug screen collection (*Order listed based on closest proximity to current address.*)

Candidate must bring to the appointment:

- 1. The printed email
- 2. Valid photo ID

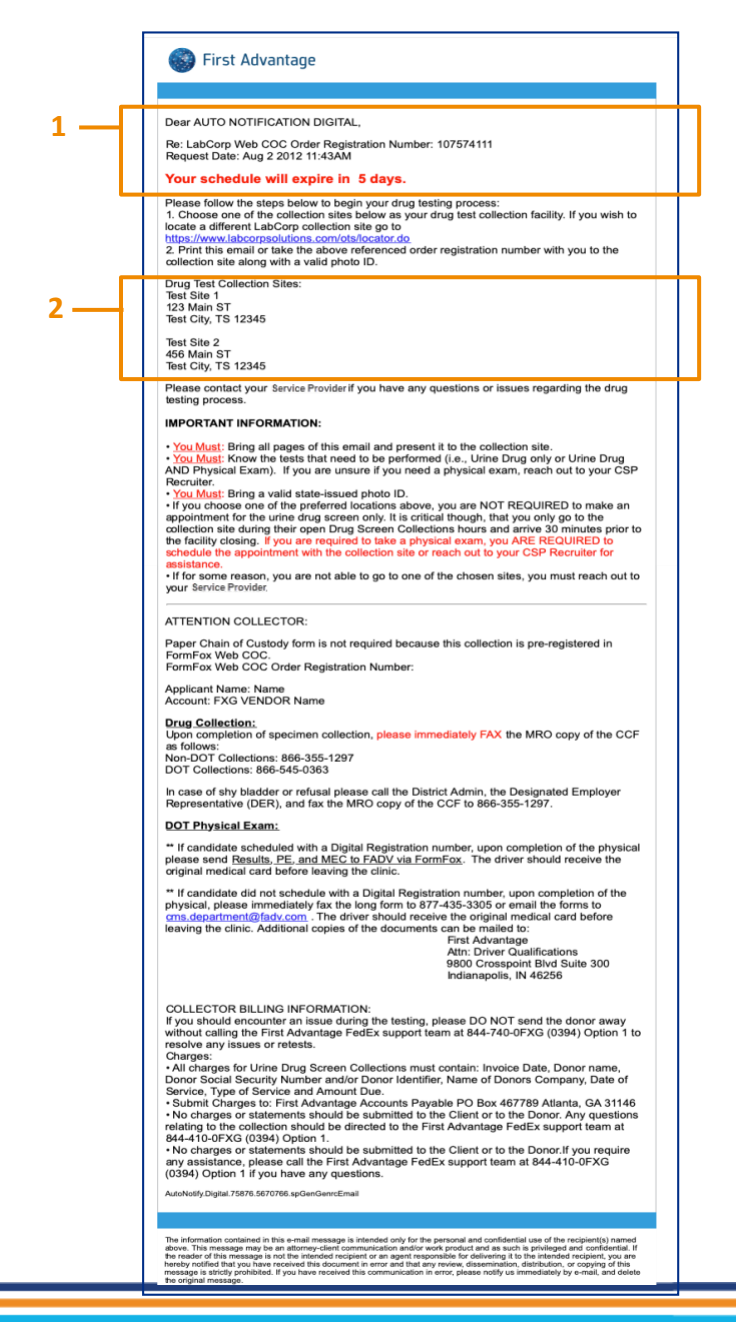

Back to Top

#### Non-Digital Collection Site

If no digital collection sites are found in the specific radius, you and the candidate will receive an automatic email instructing the candidate to reach out to the Service Provider for a paper chain of custody form and collection site information.

The following important information will be included:

- 1. Instructions to contact the Service Provider for a paper chain of custody form and collection site information.
- 2. Reminder to print email and bring valid photo ID to appointment.

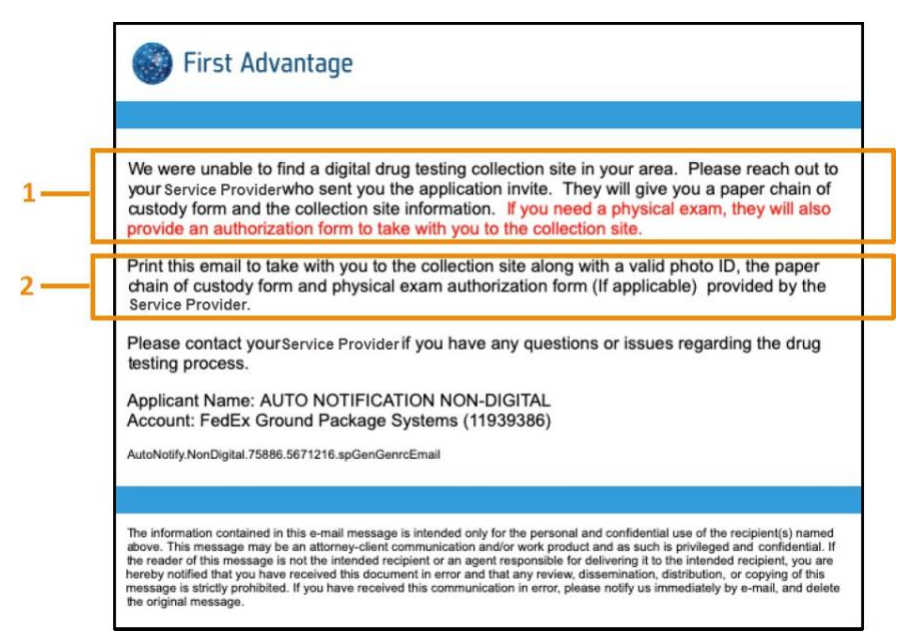

If you receive this notification, you will direct the candidate to use one of the sites available in the site match on the FedEx Learning page: Collection Site Listing.

### VIEWING DRUG SCREEN ORDER RESULTS

Locate the candidate using the search feature. View the status for the Drug Screen list item.

| Search O               | rders Search Results                 |                                              |                                      |                   |               |                 |                 |                |                 | _        |
|------------------------|--------------------------------------|----------------------------------------------|--------------------------------------|-------------------|---------------|-----------------|-----------------|----------------|-----------------|----------|
| Search Results         |                                      |                                              |                                      | Report            | Status        |                 |                 |                |                 |          |
| Page 1 V               | of 1                                 |                                              |                                      | -                 |               |                 |                 | Actions Select | •               |          |
| AII                    | Subject                              | Government ID                                | Report<br>Status                     | -JP8 **           | Requestor     | Date<br>Ordered | Last<br>Updated | Last<br>Viewed | Status<br>Notes |          |
|                        | SAMPLE, SIMON                        | 2006-201-3333                                | Order Created                        | Drug Screen       | Elaine Harris | 28/Feb/2018     |                 |                |                 |          |
|                        | SAMPLE, SIMON*                       | 2006-206-3333                                | Needs further review**               | Background Screen | ELAINE HARRIS | 28/Feb/2018     | 28/Feb/2018     | 01/Mar/2018    |                 |          |
|                        |                                      |                                              |                                      |                   |               |                 |                 |                |                 |          |
| Page 1 🔻               | of 1                                 |                                              |                                      |                   |               |                 |                 | Actions Select | •               | <u>'</u> |
| *Derogatory<br>Results | **Additional Review                  | w Required                                   |                                      |                   |               |                 |                 |                |                 |          |
| All fully disp         | layed personally identifiable inform | nation is customer provided or is masked bas | ed on custom configuration settings. |                   |               |                 |                 |                |                 |          |

#### Drug Screen result statuses:

- a. Order Created This is a placeholder for the drug test results.
- b. Negative The donor's drug test is verified as Negative.
- c. Negative Dilute The donor's drug test is verified as Negative. The sample provided by the donor was diluted.
- d. Positive The donor's drug test is verified as Positive for one or more drugs tested.
- e. Order Expired/Donor No Show The candidate did not report to test in the allotted timeframe.

Back to Top